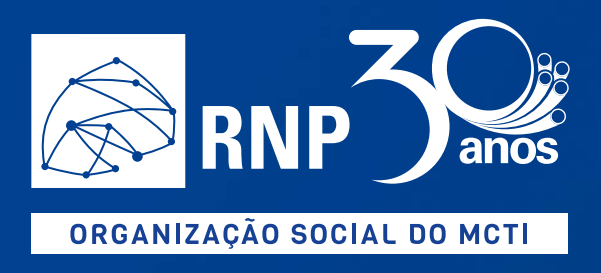

# Guia Prático de Utilização

PNIPE – Plataforma Nacional de Infraestrutura MCTI

Versão 1.0

# Sumário

| 1.   | Informações Gerais                                            |   |
|------|---------------------------------------------------------------|---|
| 2.   | Como faço para                                                | 4 |
| 2.1. | Criar conta (usuário padrão)                                  | 4 |
| 2.2. | Cadastrar uma nova instituição                                | 4 |
| 2.3. | Cadastrar outros responsáveis por uma determinada instituição | 5 |
| 2.4. | Divulgar a plataforma                                         | 5 |
| 2.5. | Cadastrar um laboratório e seus equipamentos                  | 6 |
| 2.6. | Cadastrar outros responsáveis por um determinado laboratório  | 6 |
| 2.7. | Publicar um laboratório                                       | 7 |
|      |                                                               |   |

## 1. Informações Gerais

A Plataforma Nacional de Infraestrutura do MCTI tem como objetivo catalogar a infraestrutura laboratorial de grande porte existente no país.

| Funcionalidade                         | Descrição                                                              |  |
|----------------------------------------|------------------------------------------------------------------------|--|
| Atualização dos dados da instituição e | Permite ao responsável de instituição complementar                     |  |
| Gestão de seus responsáveis de         | os dados do cadastro da instituição e convidar                         |  |
| instituição                            | novos responsáveis para apoiar na gestão da                            |  |
|                                        | instituição.                                                           |  |
| Divulgação da plataforma               | Permitir ao responsável de instituição enviar e-mail                   |  |
|                                        | para os laboratórios que necessitam estar                              |  |
|                                        | cadastrados na plataforma.                                             |  |
| Solicitar inclusão de laboratório      | Permite ao usuário, solicitar a inclusão de seu                        |  |
|                                        | laboratório na plataforma.                                             |  |
| Consultar de laboratórios              | Permite ao responsável de laboratório e instituição                    |  |
|                                        | consultar pelos laboratórios cadastrados.                              |  |
|                                        | Para os responsáveis de instituição: Permite                           |  |
|                                        | analisar solicitações.                                                 |  |
|                                        | Para os responsáveis de laboratório: Permite                           |  |
|                                        | gerenciar os dados do laboratório                                      |  |
|                                        | cadastrado.                                                            |  |
| Gerenciar responsáveis de laboratório  | Permite ao responsável de laboratório vincular mais                    |  |
|                                        | responsáveis por um determinado laboratório.                           |  |
| Cadastro de equipamentos               | Permite cadastrar na plataforma todos os                               |  |
|                                        | equipamentos de grande porte que o laboratório                         |  |
|                                        | possui.                                                                |  |
| Consulta de equipamentos               | isulta de equipamentos Permite ao responsável de laboratório consultar |  |
|                                        | equipamentos cadastrados e gerenciá-los.                               |  |

No presente momento a plataforma dispõe das funcionalidades:

#### **IMPORTANTE:**

- Nos formulários do sistema, não é permitida a utilização de caracteres especiais tais como }{[:"?/~!@#\$%^&\*()\_<>
- Caso a instituição ainda não tenha informado ao MCTI seus dados básicos para cadastro (CNPJ, sigla e Nome) bem como os dados dos seus representantes legais (nome completo e e-mail) não será possível realizar o vínculo do laboratório junto a esta;
- Dúvidas relacionadas ao ingresso na iniciativa poderão ser sanadas por meio da página "Cadastro" localizado na página inicial da plataforma ou por meio do acesso direto ao endereço https://pnipe.mctic.gov.br/register.

 Dúvidas ou problemas técnicos relacionados a plataforma devem ser reportados por meio da Funcionalidade "Fale Conosco", acessível por meio da opção "Suporte > Fale Conosco", localizado na página inicial da plataforma ou por meio do endereço https://pnipe.mctic.gov.br/suport/contact-us.

#### 2. Como faço para

#### 2.1. Criar conta (usuário padrão)

Para que se possa ter acesso as funcionalidades da área interna, é necessário criar uma conta na Plataforma, para isso siga os passos:

- 1. Acesse a plataforma pelo endereço: <u>https://pnipe.mctic.gov.br/</u> navegue até a opção "Acesso >> Criar conta" ou utilize o link direto: <u>https://pnipe.mctic.gov.br/register/user</u>
- 2. Preencha os dados solicitados
- 3. Clique na opção "Cadastrar"
- 4. O sistema enviará uma mensagem para o e-mail informado uma senha provisória
- 5. A senha provisória que deverá ser informada no primeiro acesso
- 6. Após a realização do login, será apresentada a tela para "Criar senha", nela o usuário deverá cadastrar sua senha nova senha para acesso ao sistema.
- 7. Ao cadastrar a nova senha, o sistema apresentará as funcionalidades disponíveis ao usuário.

#### 2.2. Cadastrar uma nova instituição

Essa etapa é direcionada ao Dirigente de instituição (representante de instituição).

- O cadastro de uma nova instituição deve se iniciar mediante encaminhamento de dados básicos da instituição (CNPJ, sigla e nome) bem como de seus representantes (nome e e-mail) para o MCTI por meio do "Fale Conosco", disponível na plataforma pelo endereço <u>https://pnipe.mctic.gov.br/suport/contact-us</u>, no campo assunto informar "Solicitação de Informações para Cadastro."
- 2. De posse das informações, o MCTI fará as verificações necessárias e em seguida fará a inclusão da instituição válida na Plataforma. Com isso, o sistema irá disparar o(s) convite(s) ao(s) representante(s). O convite é feito por e-mail e na mensagem consta uma orientação detalhada sobre os passos seguintes, que envolvem:

- 3. Cadastro na plataforma por meio do endereço https://pnipe.mctic.gov.br/register/user, utilizando o mesmo e-mail encaminhado ao MCTI em que foi recebido o convite;
- 4. Acesso inicial ao sistema, utilizando-se para tanto da senha temporária submetida ao e-mail utilizado no cadastro. Essa senha deverá ser alterada no primeiro acesso a plataforma.
- Tento realizado o primeiro acesso a plataforma, será necessário aceitar o vínculo a instituição. Tal aceite poderá ser realizado acessando a área de notificações (ícone de sino localizado no canto superior direito, localizado no cabeçalho da plataforma);
- 6. Desse momento em diante, o(s) representante(s) da instituição poderá(ão) realizar a atualização dos dados da instituição, gerenciar outros responsáveis pela instituição e realizar a análise dos laboratórios cujo vínculo tenha sido solicitado junto a instituição.

#### 2.3. Cadastrar outros responsáveis por uma determinada instituição

- 1. Faça o login no sistema
- 2. O responsável de instituição deve acessar em seu menu lateral, a opção "Instituição"
- 3. Localizar na tela a área "Gerenciar Representante"
- 4. Informar o e-mail do responsável que deseja adicionar
- 5. Selecionar o nível de permissão
  - Total: Poderá gerenciar toda a instituição, gerenciar responsáveis e aprovar novos laboratórios ou suas atualizações.
  - Parcial: Poderá aprovar novos laboratórios ou suas alterações. Não poderá gerenciar responsáveis de instituição
  - > Limitado: Poderá apenas visualizar informações.
- 6. Adicionar o item na lista e acionar a opção "Salvar" para que possa ser confirmado o cadastro e disparado os e-mails de convite para apoio a gestão da instituição.

#### 2.4. Divulgar a plataforma

Para o problema apontado, como o usuário está cadastrado como "Responsável de Instituição", o sistema disponibiliza a funcionalidade "Divulgar a plataforma", que pode ser localizada em seu menu lateral (após o login no sistema). Nessa funcionalidade será possível enviar e-mail ao laboratório que necessita convidar para que possa fazer parte da plataforma.

#### 2.5. Cadastrar um laboratório e seus equipamentos

O cadastro de laboratórios e equipamentos deverá seguir o fluxo abaixo:

- 1. Faça o login no sistema
- 2. No menu lateral esquerdo, será apresentada a opção "Solicitar inclusão de laboratório", clique sobre essa opção
- 3. Preencha as informações do formulário para realizar o cadastro do laboratório sob sua responsabilidade junto a instituição de origem,
- 4. Realizada a solicitação, o representante da instituição deverá realizar a análise da solicitação.

É oportuno destacar que ele receberá um e-mail informando sobre a solicitação de vínculo do laboratório a instituição sob sua responsabilidade e que um alerta, identificado pelo ícone de sino no canto superior direito da área interna, também poderá ser acessado para verificação dos pedidos de vínculos ainda pendentes.

- Se aprovada a solicitação, o responsável pelo laboratório poderá então completar o cadastro dos dados do laboratório bem como realizar o cadastro dos equipamentos constantes no laboratório em questão para então realizar sua "Publicação";
- 6. Finalizado o cadastro e publicado o laboratório, tanto ele quando seus equipamentos estarão disponíveis para consulta na área pública da plataforma.

#### 2.6. Cadastrar outros responsáveis por um determinado laboratório

Tendo um laboratório aprovado, o responsável de laboratório deverá seguir os seguintes passos:

- 1. Faça o login no sistema
- 2. No menu lateral (lado esquerdo), localizar a opção "Gerenciar Responsáveis de Instituição"
- 3. Na tela "Gerenciar Responsáveis de Laboratório" selecione o laboratório que deseja incluir o novo responsável
- 4. Em seguida informe o e-mail do usuário a ser convidado e aciona a opção "Incluir Convite"
- 5. Informe os dados solicitados e selecione um dos 3 níveis de permissão:
  - Responsável total: tem o mesmo nível do responsável principal, ou seja, o que solicitou a inclusão do laboratório, podendo fazer todas as ações dentro do sistema.
  - Responsável parcial: Podendo gerenciar dados básicos do laboratório, gerenciar equipamentos e publicar o laboratório. Este usuário não pode incluir novos membros no laboratório.
  - > Responsável limitado: pode apenas visualizar as informações.

- 6. Em seguida acione a opção enviar convite, então o usuário será adicionado na lista.
- 7. Acione a opção "Salvar" para que os convites sejam enviados com as devidas orientações para que o usuário convidado.

Importante:

No momento do cadastro de um laboratório, apenas o usuário solicitante vai como responsável por este laboratório.

### 2.7. Publicar um laboratório

Para que um laboratório seja "Publicado" é necessário que o responsável de laboratório siga os seguintes passos:

- 1. Faça o login no sistema: <u>https://pnipe.mctic.gov.br/</u> opção Acesso, localizada no canto superior direito
- 2. Em seguida, acesse a opção "Laboratório" localizada no menu lateral (lado esquerdo da área interna)
- 3. Na lista que será apresentada, localize o laboratório que deseja publicar.
- 4. Na linha do laboratório listado, será exibido um ícone com "3 pontinhos", clique sobre o ícone para que possa encontrar a opção "Editar" e clique sobre ela.
- 5. Na tela de "Editar", para que se possa publicar o laboratório é obrigatório:
  - Cadastrar ao menos uma foto para o laboratório carrossel localizado no topo da página;
  - > Possuir ao menos um equipamento ativo cadastrado.
- 6. Tendo esses critérios atendidos, pode-se seguir para o próximo passo.
- 7. Na parte inferior desta tela, encontra-se o botão "Publicar", clique nessa opção para que seu laboratório seja "Publicado" e passe a ser visível na área externa.

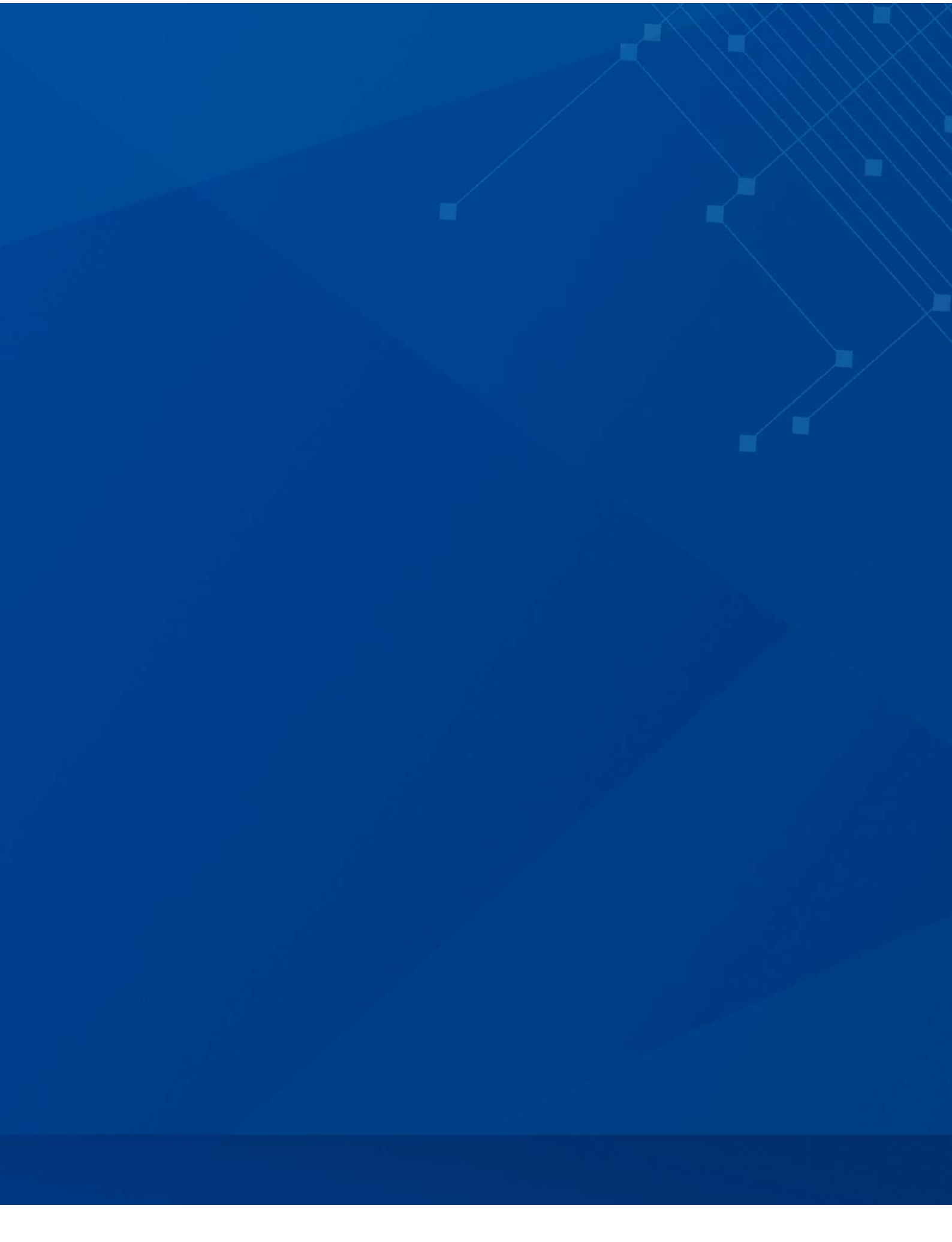

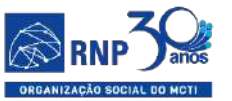

MINISTÉRIO DO MINISTÉRIO DA TURISMO DEFESA

ÉRIO DA MINISTÉRIO DA DEFESA SAÚDE

DA MINISTÉRIO DA JDE EDUCAÇÃO MINISTÉRIO DA CIÊNCIA, TECNOLOGIA E INOVAÇÕES

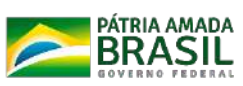